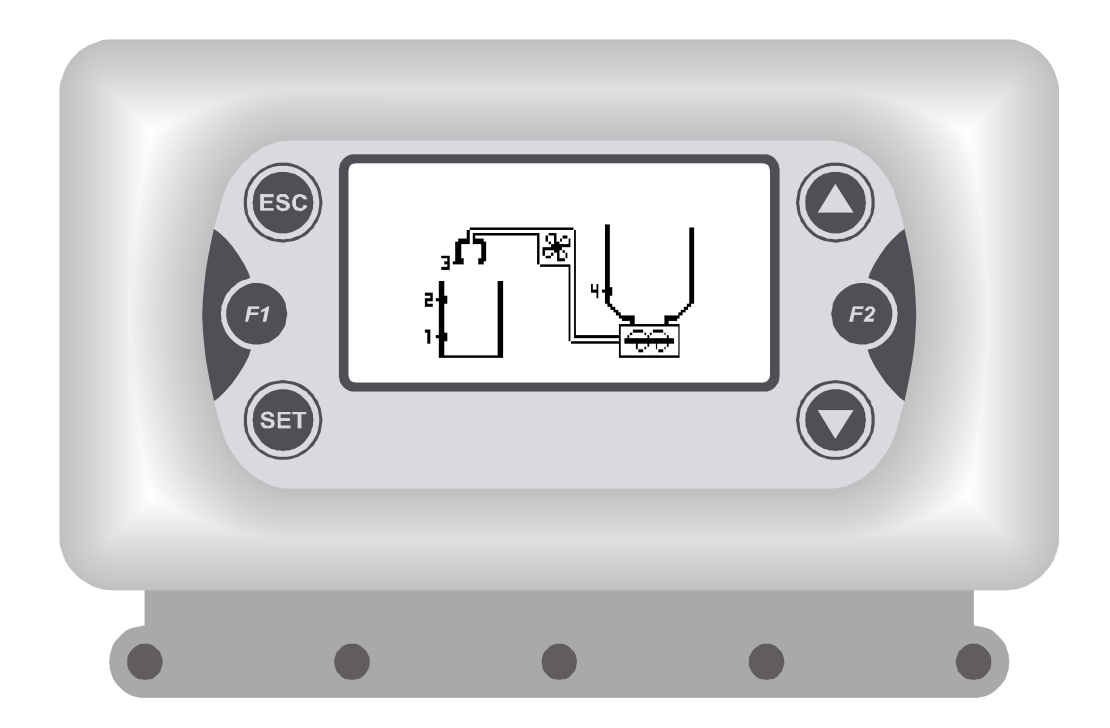

# LOADER500

# CENTRALINA PER Sistemi di Riempimento Serbatoi con Materiale Biomassa

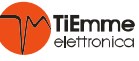

# PANORAMICA SISTEMI

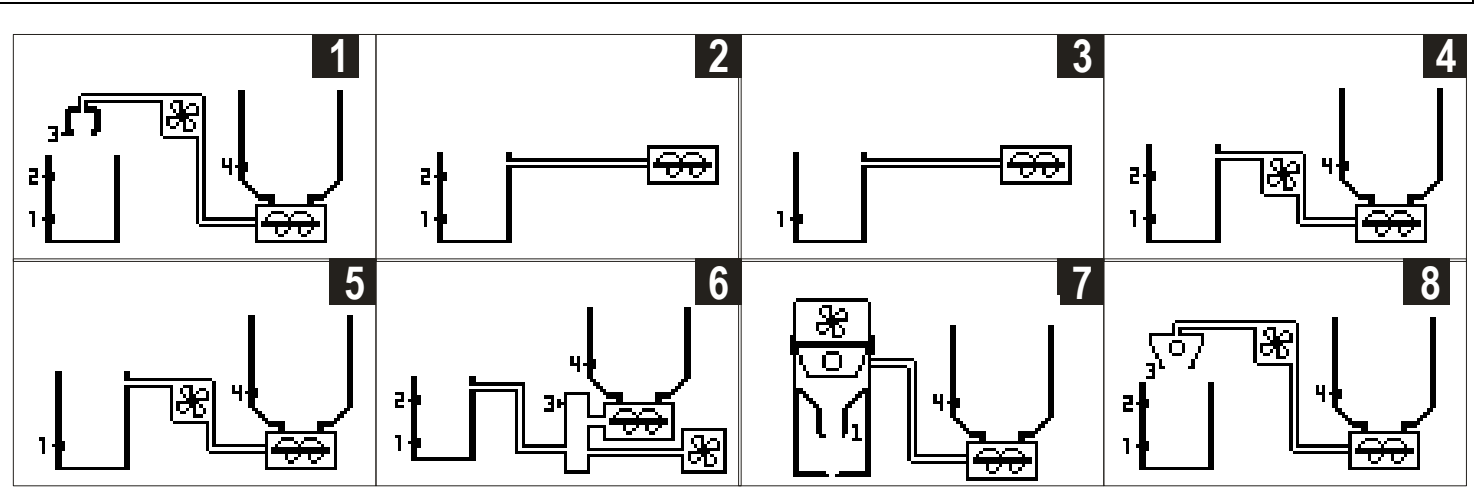

# INTRODUZIONE

# <u>Generalità</u>

Il sistema di controllo *Loader500* è uno strumento per la gestione di sistemi che consentono il trasporto di materiale a biomassa dal serbatoio di riserva al serbatoio giornaliero presente in prossimità della caldaia.

# Norme di Sicurezza

Leggere attentamente le note sulla sicurezza riportate di seguito, così da prevenire eventuali danni e pericoli alle persone e ai beni.

Prima di eseguire lavori sull'impianto, attenersi

- alle norme antinfortunistiche
- alle norme sulla protezione ambientale
- alle norme dell'Istituto Nazionale per l'Assicurazione contro gli Infortuni sul Lavoro
- alle norme di sicurezza riconosciute
- Queste istruzioni per l'uso si rivolgono esclusivamente al personale tecnico
- I lavori elettrici devono essere eseguiti solo da tecnici qualificati in elettrotecnica
- La prima messa in servizio dell'impianto deve essere eseguita da personale esperto o dal fabbricante o da un tecnico da lui nominato

| Dichiarazione di Conformità: Norme applicat                  | e:                          |                                     |
|--------------------------------------------------------------|-----------------------------|-------------------------------------|
| EN 60730-1 50                                                | 081-1 EN 60730-1 A1 క       | 50081-2                             |
| TiEmn                                                        | ne elettronica              |                                     |
| 06055 Ma                                                     | rsciano (PG) Italy          |                                     |
| Tel.+39.075.874.39                                           | 05; Fax. +39.075.874.2      | 2239                                |
| info@tien                                                    | nmeelettronica.it           |                                     |
| Questo manuale è stato realizzato con cura e attenzione,     | tuttavia le informazioni co | ontenute possono essere incomplete, |
| non esaustive o contenenti errori. Per tale motivo il desigr | , le specifiche e i conten  | uti riportati possono variare senza |
| preavviso nel corso del tempo in base al modello prodotto    |                             |                                     |
| I IEmme elettronica non si ritiene responsabile per ir       | formazioni incomplete o     | non corrette eventualmente presenti |
| Composizione del Prodotto                                    | Dati Tecnici                |                                     |
| N. 01 <i>Loader/500</i>                                      | Alimentazione:              | 230 Vac 50 Hz                       |
| N. 04 viti e tasselli                                        | Assorbimento:               | 2 VA                                |
| N. 02 viti Fissaggio Centralina                              | Portata Uscite:             | 5A 250 Vac                          |
| N. 01 Contenitore                                            | Fusibile Interno:           | T10 A                               |
| N. 01 Placca di Copertura                                    | Grado di Protezione         | : IP40                              |
| Condizioni di Installazione e Utilizzo                       | Caratteristiche Mo          | eccaniche                           |
| Temperatura di funzionamento: 0 ÷ 40 °C                      | Materiale:                  | ABS Plastica                        |
| Temperatura di stoccaggio: 0 ÷ 60 °C                         | Installazione:              | a Parete / Pannello                 |
| Umidità: 85% @25°C                                           | Dimensioni:                 | 160 x 90 x 58 mm                    |
|                                                              | Display:                    | Grafico BackLight 128x64            |

# 1 INSTALLAZIONE

# 1.1 MONTAGGIO

Prima di fare qualsiasi operazione, assicurarsi che la Tensione di Rete sia disinserita

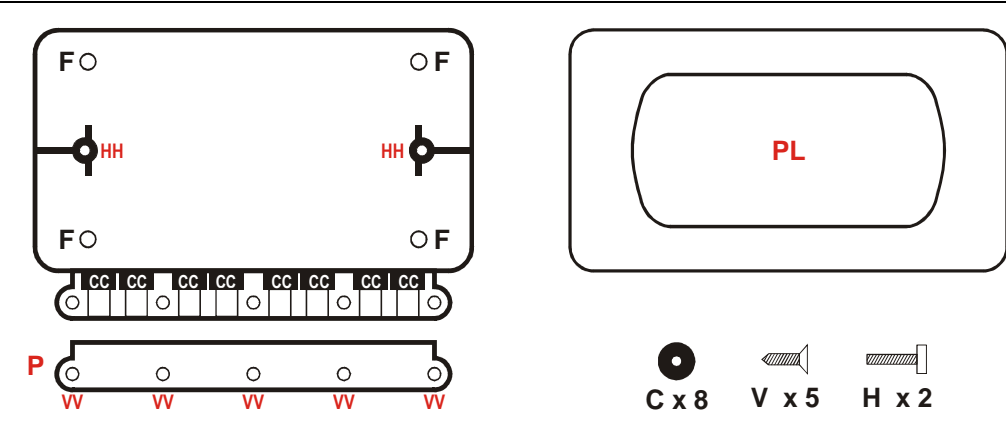

# Fig. 1. Componenti

- Installare Loader500 solo in ambienti asciutti e in condizioni climatiche corrette
- Fissare il Contenitore tramite i punti fissaggio F
- Togliere il coperchio BloccaCavi P
- Inserire i cavi di collegamento utilizzando i passacavi **C** inseriti nei punti **CC** del Contenitore
- Il contenitore dispone di 8 uscite per cavi: nel caso siano necessarie più uscite dal Contenitore,
- UTILIZZARE cavi multipolari avendo cura di assiemare solo cavi della stessa tipologia
- Effettuare le connessioni elettriche previste
- Inserire la Centralina nel Contenitore avendo cura nel posizionare i cavi per agevolarne l'inserimento
- Bloccare i cavi mediante l'apposito BloccaCavi P con le viti in dotazione V nei punti VV
- $\bullet$  Fissare la Centralina tramite le viti  ${\bf H}$  nei punti  ${\bf H}{\bf H}$
- Inserire la Placca di copertura PL

//\

# 1.2 COLLEGAMENTI ELETTRICI

Per un funzionamento corretto e sicuro effettuare sempre i collegamenti a terra. Eseguire i collegamenti in maniera ordinata cercando di tenere separati il più possibile segnali a bassa tensione (sonde, contatti) dai segnali ad alta tensione (alimentazione, carichi) onde ridurre al minimo problemi di interferenza.

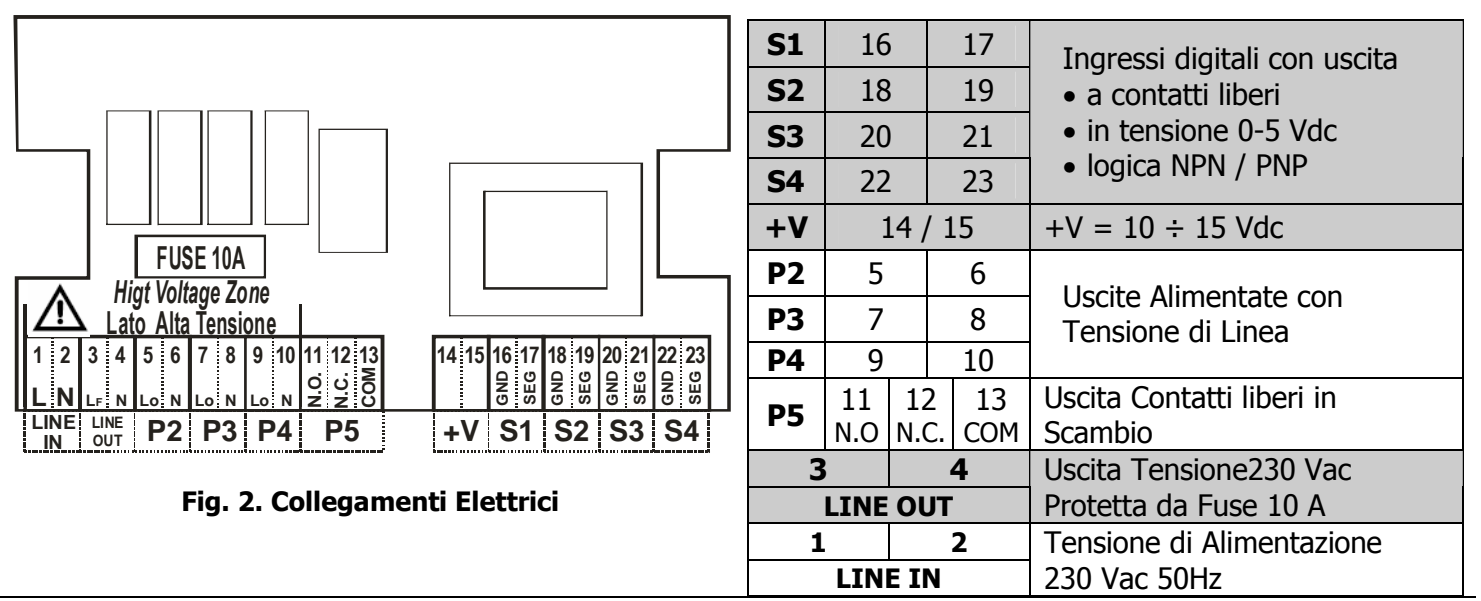

# 1.3 COLLEGAMENTO RELAY AUSILIARIO

Per l'uso di motori Aspiratori o Coclea oltre 1000W utilizzare un relé di potenza ausiliario con portata dei contatti superiore o uguale a 10 A. Di seguito è riportato il collegamento con l'utilizzo di relè Finder tipo 40.51.8.230.0000 montato su zoccolo tipo 95.05

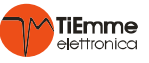

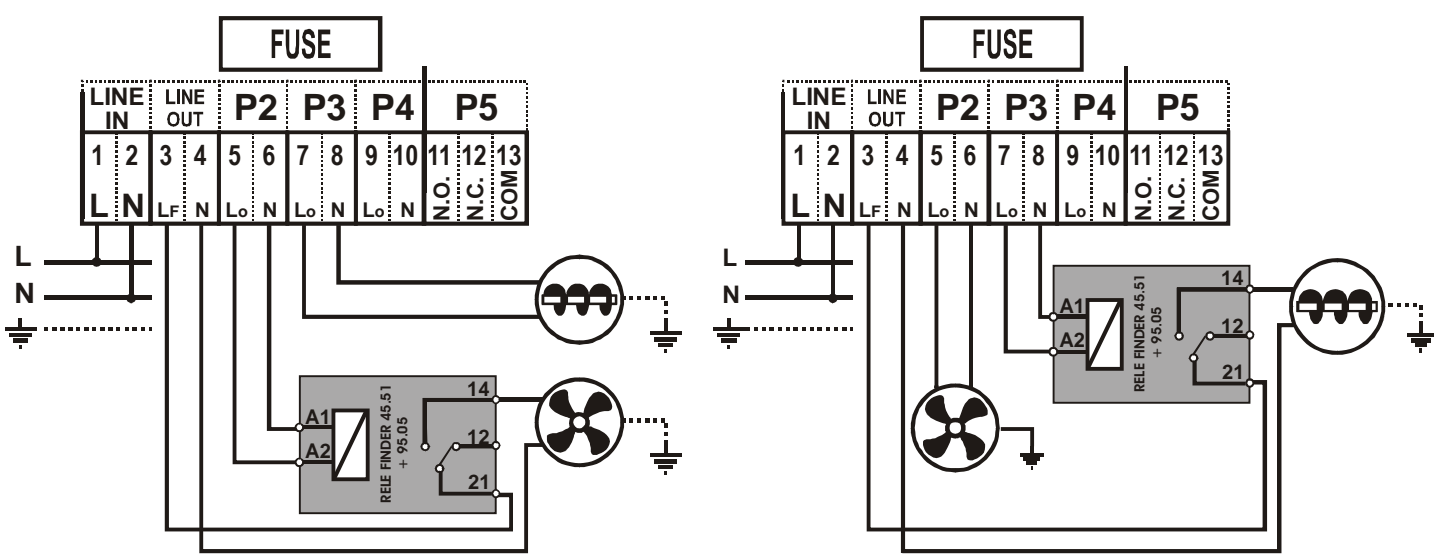

Fig. 3. Collegamenti Elettrici Relay Ausiliario.

\*Nota: Utilizzando il morsetto 3 (LF) come riportato nello schema, 'Aspiratore/Coclea è sotto FUSE

# 1.4 INSTALLAZIONE SENSORI

**Loader500** è in grado di gestire fino a 4 ingressi per l'utilizzo di:

- Sensori di Livello materiale di diverse tipologie come di seguito riportate
- Sensori Portello

La installazione dei cavi dei sensori deve essere separata dai cavi ad alta tensione quali alimentazione, comandi coclee, aspiratori ecc. al fine di evitare interferenze nella lettura dei sensori.

| 1.4           | 4.1                                                                                                | Sensore | CONTA    | TTI LIBER | રા  |     |     |  |
|---------------|----------------------------------------------------------------------------------------------------|---------|----------|-----------|-----|-----|-----|--|
| S1            | S1 S2                                                                                              |         | S3       |           | S4  |     |     |  |
| 16            | 17                                                                                                 | 18      | 19       | 20        | 21  | 22  | 23  |  |
| GND           | SEG                                                                                                | GND     | SEG      | GND       | SEG | GND | SEG |  |
| Se in preser  | Se in presenza di materiale il contatto dell'ingresso è chiuso, settare il parametro TYPxxx = N.C. |         |          |           |     |     |     |  |
| altrimenti se | ettare il par                                                                                      | ametro  | TYPxxx = | • N.O.    |     |     |     |  |

|          | 1.4.2                                                                                            | 2        | SENSC    | IRE U     | SCIT   | A D - | 5V         |     |       |           |     |                               |
|----------|--------------------------------------------------------------------------------------------------|----------|----------|-----------|--------|-------|------------|-----|-------|-----------|-----|-------------------------------|
|          | <b>S1</b>                                                                                        |          |          | <b>S2</b> |        |       | <b>S</b> 3 |     |       | <b>S4</b> |     | <b>+</b> V <b>1</b> 0÷ 15 Vdc |
| 14/15    | 16                                                                                               | 17       | 14/15    | 18        | 19     | 14-15 | 20         | 21  | 14/15 | 22        | 23  | <u>SEG</u>                    |
| +V       | GND                                                                                              | SEG      | +V       | GND       | SEG    | +V    | GND        | SEG | +V    | GND       | SEG | GND                           |
| Se in pr | Se in presenza di materiale l'uscita è a livello basso (+0V), settare il parametro TYPxxx = N.C. |          |          |           |        |       |            |     |       |           |     |                               |
| altrimen | ti settar                                                                                        | e il par | ametro T | YPxxx     | = N.O. |       |            |     |       |           |     |                               |

|          | 1.4.3     | }      | SENSC       | DRE P     | NP      |                |            |         | Codice Prodotto: Loader500-PNP |           |     |               |
|----------|-----------|--------|-------------|-----------|---------|----------------|------------|---------|--------------------------------|-----------|-----|---------------|
|          | <b>S1</b> |        |             | <b>S2</b> |         |                | <b>S</b> 3 |         |                                | <b>S4</b> |     | +V 10÷ 15 Vdc |
| 14/15    | 16        | 17     | 14/15       | 18        | 19      | 14-15          | 20         | 21      | 14/15                          | 22        | 23  | SEG           |
| +V       | GND       | SEG    | +V          | GND       | SEG     | +V             | GND        | SEG     | +V                             | GND       | SEG | GND           |
| So in pr | 000070    | di mat | orialo l'us | cita à a  | livollo | $alto(\pm 1/)$ | sottar     | il nara | motro TV                       | DVVV -    | NO  |               |

Se in presenza di materiale l'uscita è a livello alto(+V), settare il parametro **TYPxxx = N.O.** Altrimenti settare il parametro **TYPxxx = N.C.** 

|          | 1.4.4     |         | SENSC       | IRE N     | PN      |          |            |            | Codice   | Prodott   | o: <b>Loa</b> | der500-NPN    |
|----------|-----------|---------|-------------|-----------|---------|----------|------------|------------|----------|-----------|---------------|---------------|
|          | <b>S1</b> |         |             | <b>S2</b> |         |          | <b>S</b> 3 |            |          | <b>S4</b> |               | +V 10÷ 15 Vdc |
| 14/15    | 16        | 17      | 14/15       | 18        | 19      | 14-15    | 20         | 21         | 14/15    | 22        | 23            | SEG           |
| +V       | GND       | SEG     | +V          | GND       | SEG     | +V       | GND        | SEG        | +V       | GND       | SEG           | GND           |
| Se in pr | esenza    | di mate | eriale l'us | cita è a  | livello | basso (( | )V). set   | tare il pa | arametro | TYP       | xx = N        | .C.           |

altrimenti settare il parametro **TYPxxx = N.O.** 

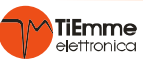

# 2 PANNELLO COMANDI USO E FUNZIONI

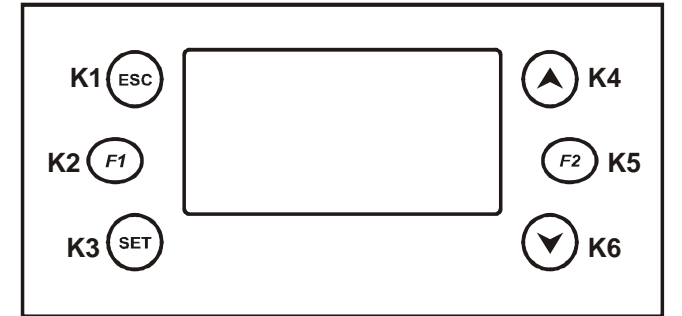

# Funzioni dei tasti:

 K4/K6=Scorrimento nel Menu Aumento/Diminuzione Valori Attivazione Funzione Carica Manuale
 K3= Ingresso in Menu / Salvataggio in Menu
 K1= Uscita da Menu / Reset Errori
 K5= Abilitazione Fascia Oraria

# Fig. 4. Pannello LCD

| 2.1      | DISPLAY                        |                  |     |                    |
|----------|--------------------------------|------------------|-----|--------------------|
| ON/ OFF  | Stato Funzionamento            | Giorno Ora       | 123 | Timer Count Down   |
| 1751     | Carica disattivata per         | ON 123 Lun 10.30 |     | Coclea:            |
| <u> </u> | crono                          |                  |     | ON se lampeggia    |
| æ        | Aspiratore:<br>ON se lampeggia |                  | Ĩ   | Allarme/i in corso |

# Fig. 5. Schermata Principale

| Tramite il pulsante K4 si accede al me | nu " <b>Monitor</b> " che r | nostra lo sta | to dei sensori |  |  |  |
|----------------------------------------|-----------------------------|---------------|----------------|--|--|--|
| Sys 1 =Numero Sistema                  | Monitor                     | Sys 1         |                |  |  |  |
| Sensore in cortocircuito               | T1 = Short                  |               |                |  |  |  |
| Sensore aperto                         | T2 = Open                   |               |                |  |  |  |
|                                        | Fig. 6. Monitor Menu        |               |                |  |  |  |

| Tramite il pulsante <b>K4</b> si accede al menu " <b>Statistics</b> " che mostra i possibili stati di allarme correnti |            |       |  |  |  |  |
|----------------------------------------------------------------------------------------------------|------------|-------|--|--|--|--|
| Sys 1 =Numero Sistema                                                                                                  | Statistics | Sys 1 |  |  |  |  |
| Allarmi letti                                                                                                    |            |       |  |  |  |  |
| Codice Allarme                                                                                                    | A02        |       |  |  |  |  |
|                                                                                                    |            |       |  |  |  |  |
|                                                                                                    |            |       |  |  |  |  |

# Fig. 7. Statistics Menu

# 3 MENU

Il Menu è suddiviso in:

- > Menu Installatore nel quale sono disponibili tutti i parametri del Loader500
- > Menu Utente nel quale sono disponibili solo parametri sufficienti per un corretto funzionamento

# **3.1 PRIMA ACCENSIONE** Alla prima Accensione **Loader500** si porta nella visualizzazione grafica dei sistemi disponibili:

Scorrere i sistemi con i tasti **K4 / K6** Confermare il sistema selezionato Con il tasto **K3** 

La stessa funzione di selezione sistema è disponibile nel Menu Installatore alla voce Inizializzazione

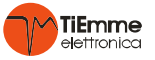

| 3.2 MI      | ENU INSTALLATORE |                                                               |
|-------------|------------------|---------------------------------------------------------------|
| Timer       |                  | Contiene tutti i timer del sistema selezionato                |
| Parametr    | i                | Contiene tutti i parametri utilizzati nel sistema selezionato |
| Crono       | Modalità         | Menu per il funzionamento Crono                               |
|             | Programma        |                                                               |
| Test Uscite |                  | Menu per il test di funzionamento delle uscite                |
| Data e Or   | a                | Permette di impostare Data e Ora corrente                     |
| Lingua      |                  | Consente di impostare la Lingua                               |
| Inizializza | azione           | Re-Inizializzazione del Sistema                               |
| Cambio P    | assword          | Menu per il cambio Password                                   |
| Menu Ute    | ente             | Menu per il passaggio al Menu Utente                          |
| Menu Tas    | tiera            | Menu di Regolazione del Display LCD                           |

# 3.3 ACCESSO AL MENU INSTALLATORE

| Main Menu<br>Menu Installatore                                                                                                    | PASSWORD? | <ul> <li>Premere K3 per selezionare la prima cifra:</li> <li>Selezionare il valore con i tasti K4 e K6</li> <li>Confermare il valore con il tasto K3</li> <li>Ripetere la operazione fino alla 4 cifra</li> <li>Confermare la PASSWORD con il tasto K3</li> <li>Con il tasto K1 vengono cancellate le cifre in</li> </ul> | 0<br>1<br>1 0<br>1 2 3 4<br>serite |  |  |  |
|----------------------------------------------------------------------------------------------------|-----------|----------------------------------------------------------------------------------------------------|------------------------------------|--|--|--|
| Quando si è nel Menu Installatore senza digitare alcun tasto per un tempo prolungato,<br>il sistema va automaticamente in Menu Utente. |           |                                                                                                    |                                    |  |  |  |

# 3.4 TIMER

Contiene Timer presenti per la gestione del sistema selezionato

#### 3.5 PARAMETRI

Contiene Parametri presenti per la gestione del sistema selezionato

#### 3.6 CROND

Menù per impostare le fasce orarie durante le quali è abilitata la carica del materiale. Fuori dalle fasce orarie la gestione della carica del materiale è disabilitata ed il display visualizza In modalità **Disattivato** la gestione della carica del materiale è **sempre abilitata**.

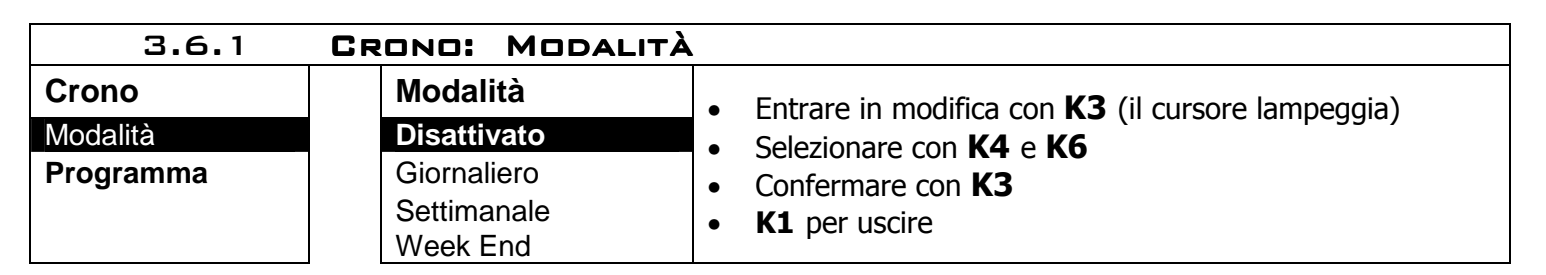

| 3.6.2                 | CRONO: PROGRAM                                | 1MA                                                                                           |
|-----------------------|-----------------------------------------------|-----------------------------------------------------------------------------------------------|
| Crono                 | Programma                                     | • Entrare in modifica con <b>K3</b> (il cursore lampeggia)                                    |
| Modalità<br>Programma | <b>Giornaliero</b><br>Settimanale<br>Week End | <ul> <li>Selezionare con K4 e K6</li> <li>Confermare con K3</li> <li>K1 per uscire</li> </ul> |

• Giornaliero: Selezionare il giorno; 3 fasce di accensione/spegnimento per ogni singolo giorno

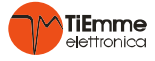

| Programma   | Lunedi    | Lunedi |       |   |
|-------------|-----------|--------|-------|---|
| Giornaliero | Martedi   | ON     | OFF   |   |
| Settimanale | Mercoledi | 09:30  | 11:15 | ν |
| Week End    | Giovedi   | 00:00  | 00:00 |   |
|             | Venerdi   | 00:00  | 00:00 |   |

• Settimanale: 3 fasce per tutti i giorni della settimana

| Programma   | Lun-Do | m     |   |
|-------------|--------|-------|---|
| Giornaliero | ON     | OFF   |   |
| Settimanale | 08:30  | 13:15 | ν |
| Week End    | 00:00  | 00:00 |   |
|             | 00:00  | 00:00 |   |

# • Week End: 3 fasce per singolo periodo Lunedi-Venerdi e Sabato-Domenica

| Programma      | Lun-Ven | Lun-Ven |                |
|----------------|---------|---------|----------------|
| Giornaliero    | Sab-Dom | ON      | OFF            |
| Settimanale    |         | 06:30   | 08:00 <b>V</b> |
| Fine Settimana |         | 12:00   | 14:00 <b>/</b> |
|                |         | 18:00   | 22:00 <b>V</b> |

| PROGRAMMAZIONE FASCE ORARIE                                                                                                    | Tasti   |  |  |  |
|----------------------------------------------------------------------------------------------------|---------|--|--|--|
| Dopo aver scelto il programma preferito:                                                                                                    |         |  |  |  |
| Selezionare l'orario da programmare                                                                                                    | K4 o K6 |  |  |  |
| Entrare in modalità modifica (l'orario selezionato lampeggia)                                                                                                    | К3      |  |  |  |
| Modificare gli orari                                                                                                    | K4 o K6 |  |  |  |
| Salvare la programmazione                                                                                                    | К3      |  |  |  |
| Abilitare la fascia oraria: è visualizzata una " $ u$ "                                                                                                    | VE      |  |  |  |
| o disabilitare la fascia oraria: non è visualizzata una " $m{ u}$ "                                                                                               | ĸJ      |  |  |  |
| Uscire                                                                                                    | K1      |  |  |  |
| PROGRAMMAZIONE FASCE ORARIE A CAVALLO DI MEZZANOTTE                                                                                                    |         |  |  |  |
| Impostare per una fascia di un giorno della settimana l'orario di OFF sulle 23:59                                                                                 |         |  |  |  |
| Impostare per una fascia di del giorno della settimana successivo l'orario di ON sulle 00:00                                                                      |         |  |  |  |
| Le tre tipologie di programmazione rimangono memorizzate in maniera separata:<br>se si regola ad esempio il Giornaliero, le altre modalità non vengono modificate |         |  |  |  |

#### 3.7 TEST USCITE

Permette di verificare il funzionamento delle uscite.

Selezionando una delle uscite alla volta è possibile portarle tutte nello stato ON (1) L'uscita dal menu ripristina automaticamente lo stato del sistema.

#### 3.8 DATA E ORA

Consente di impostare Orario e Data Corrente

#### 3.9 LINGUA

Consente di impostare la Lingua

#### 3.10 INIZIALIZZAZIONE

Menu per re-inizializzare il sistema, permettendo la selezione di un altro sistema di caricamento

# 3.11 CAMBIO PASSWORD

Permette di cambiare la password d'accesso al Menu Installatore

#### 3.12 MENU UTENTE

Permette di passare al Menu Utente

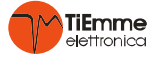

# 3.13 TASTIERA LCD

Menu di Regolazione del Display LCD

REGOLA CONTRASTO

| Regola Co  | ntrasto |
|------------|---------|
| +          |         |
| $\bigcirc$ | 15      |
|            |         |

• Impostare con K4/K6

- Confermare con K3
- K1 per uscire

# 4 ACCENSIONE / SPEGNIMENTO

Mediante la pressione prolungata del pulsante K2,

> viene Attivata(**ON**) / Disattivata(**OFF**) la gestione del sistema di caricamento materiale

# 5 RESET ERRORI/ALLARMI

In caso di Blocco per Allarme/Errori, per resettare il sistema:

> Premere il tasto **K1** per 3 secondi

# 6 SISTEMI DI CARICA MATERIALE

# 6.1 SISTEMA 1

Serbatoio Giornaliero con sensori di livello Minimo e Massimo, Serbatoio di Riserva con sensore di livello Minimo, Gestione carica mediante Aspiratore e Coclea attraverso il Serbatoio Intermedio con sensore Portello

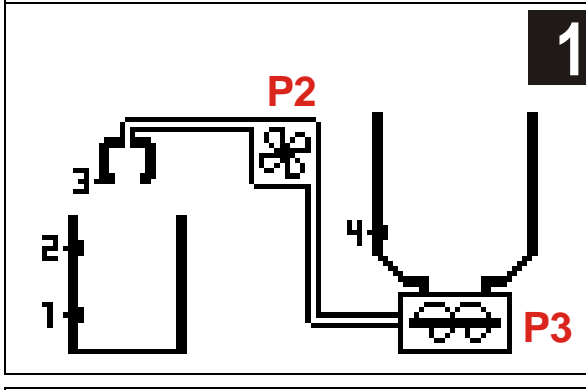

| Sigla       | Morsetti    |     | i                                     | Descrizione                       |  |  |  |  |  |
|-------------|-------------|-----|---------------------------------------|-----------------------------------|--|--|--|--|--|
| P2          |             | 5-6 |                                       | Aspiratore                        |  |  |  |  |  |
| P3          |             | 7-8 |                                       | Coclea                            |  |  |  |  |  |
| P4 9-10     |             |     | Segnalazione Allarme Caricamento      |                                   |  |  |  |  |  |
| P5 11-12-13 |             | .3  | Segnalazione Riserva Minima <b>S4</b> |                                   |  |  |  |  |  |
| <b>S1</b>   | 14/15 16 17 |     | 17                                    | Sensore di Livello Minimo         |  |  |  |  |  |
| <b>S2</b>   | 14/15       | 18  | 19                                    | Sensore di Livello Massimo        |  |  |  |  |  |
| <b>S</b> 3  | 14/15 20 21 |     | 21                                    | Sensore Portello                  |  |  |  |  |  |
| <b>S4</b>   | 14/15       | 22  | 23                                    | Sensore di livello Riserva Minima |  |  |  |  |  |
|             |             |     |                                       |                                   |  |  |  |  |  |

# 6.1.1 GESTIONE CARICA MATERIALE

Nel caso in cui il livello del materiale scende sotto il Livello Minimo rilevato dal sensore S1:

• Vengono attivati i *Cicli di Carica Materiale* 

• Viene conteggiato il timer **TIM000** per la verifica del superamento del livello Minimo **S1**. Superato il livello minimo **S1**:

• Viene conteggiato il timer **TIMO01** per la verifica del superamento del livello Massimo **S2**. Superato il livello massimo **S2**:

• Vengono disattivati i *Cicli di Carica Materiale.* 

# 6.1.2 CICLI DI CARICA MATERIALE

Ogni ciclo prevede il riempimento del Serbatoio Intermedio dal Serbatoio di Riserva con successivo svuotamento sul Serbatoio Giornaliero.

Avviati i *Cicli di Carica Materiale* come descritto nel precedente paragrafo:

- Viene attivata l'uscita Aspiratore P2
- Viene conteggiato il timer **TIM002** per la verifica della chiusura del portello **S3** e consentire lo svuotamento del tubo

Scaduto il timer TIM002:

- Viene attivata l'uscita Coclea P3
- Viene conteggiato il timer **TIM003** per la carica del Serbatoio Intermedio

Scaduto il timer **TIM003** viene:

- Viene disattivata l'uscita Coclea **P3**
- Viene mantenuta attiva l'uscita Aspiratore P2
- Viene conteggiato il timer **TIM004** per consentire lo svuotamento del tubo

Scaduto il timer **TIM004** viene:

- Disattivata l'uscita Aspiratore **P2**
- Viene conteggiato il timer **TIM005** per la scarica del materiale dal Serbatoio Intermedio al Serbatoio Giornaliero

Scaduto il Timer **TIM005** viene ripetuto il *Ciclo di Carica Materiale*.

|     | 6.1.3 SEGNALAZIONE ALLARMI                                                                               |
|-----|----------------------------------------------------------------------------------------------------|
|     | Se non è superato il livello Minimo S1 prima dello scadere del timer TIM000:                             |
| A01 | <ul> <li>Viene attivata l'uscita Allarme Caricamento P4 con relativa disattivazione Procedura</li> </ul> |
| AUT | <ul> <li>Viene Visualizzato il messaggio A01 in Statistics Menu</li> </ul>                               |
|     | Controllare il sensore <b>S1</b> e il valore del <b>TIMOOO</b>                                           |
|     | Se non è superato il livello Massimo S2 prima dello scadere del timer TIM001:                            |
| A02 | <ul> <li>Viene attivata l'uscita Allarme Caricamento P4 con relativa disattivazione Procedura</li> </ul> |
| AUZ | <ul> <li>Viene Visualizzato il messaggio A02 in Statistics Menu</li> </ul>                               |
|     | Controllare il sensore <b>S2</b> e il valore del <b>TIMO01</b>                                           |
|     | Se non si chiude il Portello S3 entro il timer TIM002:                                                   |
|     | Viene disattivata l'uscita Aspiratore P2                                                                 |
|     | <ul> <li>Viene conteggiato il timer di attesa TIM006</li> </ul>                                          |
|     | Scaduto il Timer di attesa TIM006:                                                                       |
|     | <ul> <li>Viene ritentata la sequenza di attivazione dell'uscita Aspiratore P2</li> </ul>                 |
| A03 | Il numero massimo di tentativi è determinato dal parametro COU000.                                       |
|     | Raggiunto il numero massimo di tentativi <b>COU000</b> :                                                 |
|     | <ul> <li>Viene disattivato il Ciclo di Carica Materiale (Aspiratore P2 spento),</li> </ul>               |
|     | Viene attivata l'uscita Allarme Caricamento P4                                                           |
|     | <ul> <li>Viene Visualizzato il messaggio A03 in Statistics Menu</li> </ul>                               |
|     | Controllare la posizione e collegamento del sensore Portello <b>S3</b>                                   |
|     | Nel caso di segnalazione di:                                                                             |
|     | Sensore livello Minimo S1 non superato e sensore livello Massimo S2 superato:                            |
| A04 | Viene attivata l'uscita Allarme Caricamento P4 con relativa disattivazione Procedura                     |
|     | <ul> <li>Viene Visualizzato il messaggio A04 in Statistics Menu</li> </ul>                               |
|     | Controllare la posizione dei sensori <b>S1</b> e <b>S2</b> ed il loro collegamento                       |
|     | Nel caso in cui l'ingresso portello S3 è chiuso e l'uscita Aspiratore P2 Spenta:                         |
|     | <ul> <li>Viene disattivato il Ciclo di carica materiale (Aspiratore P2 spento),</li> </ul>               |
| A05 | Viene attivata l'uscita Allarme Caricamento P4                                                           |
|     | <ul> <li>Viene Visualizzato il messaggio A05 in Statistics Menu</li> </ul>                               |
|     | Controllare la posizione e collegamento del sensore Portello S3                                          |

# 6.1.4 CARICA MANUALE

La funzione è attiva solo nello stato di funzionamento **ON**.

• Mediante la pressione del tasto K5 viene attivato un *Ciclo di Carica Materiale* 

#### 6.1.5 TEST USCITA ASPIRATORE

Con la pressione prolungata di K4 viene attivata l'uscita Aspiratore P2 per la durata della pressione del tasto

# 6.2 SISTEMA 2

Serbatoio Giornaliero con 2 sensori di livello Minimo e Massimo; Gestione carica materiale mediante Coclea

| 0        | Sigla       | Мо     | orsett     | i                                | Descrizione                |
|----------|-------------|--------|------------|----------------------------------|----------------------------|
|          | P2          | P2 5-0 |            |                                  | Non utilizzato             |
|          |             |        | 7-8        |                                  | Coclea                     |
|          | P4 9-10     |        |            | Segnalazione Allarme Caricamento |                            |
|          | P5 11-12-13 |        | L <b>3</b> | Non utilizzato                   |                            |
| ,↓ ⊨==== | <b>S1</b>   | 14/15  | 16         | 17                               | Sensore di livello Minimo  |
| - P3     | <b>S2</b>   | 14/15  | 18         | 19                               | Sensore di livello Massimo |
| 1        | <b>S</b> 3  | 14/15  | 20         | 21                               | Non utilizzato             |
|          | <b>S</b> 4  | 14/15  | 22         | 23                               | Non utilizzato             |

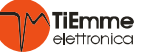

| <ul> <li>Nel caso in cui il livello del materiale scende sotto il livello Minimo rilevato dal sensore S1:</li> <li>Viene attivata l'uscita Coclea P3</li> </ul> |
|----------------------------------------------------------------------------------------------------|
| Viene attivata l'uscita Coclea P3                                                                                                    |
|                                                                                                    |
| Viene conteggiato il timer <b>TIMOOO</b> per la verifica del superamento del livello Minimo <b>S1.</b>                                                          |
| Superato il livello Minimo <b>S1</b> :                                                                                                    |
| Viene mantenuta attiva l'uscita Coclea P3                                                                                                    |
| <ul> <li>Viene conteggiato il timer TIM001 per la verifica del superamento del livello Massimo S2.</li> </ul>                                                   |
| Il display visualizza il superamento del livello Minimo                                                                                                    |
| Superato il livello Massimo S2:                                                                                                    |
| Viene disattivata l'uscita Coclea P3                                                                                                    |
| Il display visualizza il superamento del livello Massimo                                                                                                    |
| 6.2.2 SEGNALAZIONE ALLARMI                                                                                                    |
| Se non è superato il livello Minimo <b>S1</b> prima dello scadere del timer <b>TIM000</b> :                                                                     |
| <ul> <li>Viene attivata l'uscita Allarme Caricamento P4 con relativa disattivazione Procedura</li> </ul>                                                        |
| Viene Visualizzato il messaggio A01 in Statistics Menu                                                                                                    |
| Controllare il sensore <b>S1</b> e il valore del <b>TIMOOO</b>                                                                                                  |
| Se non è superato il livello Massimo S2 prima dello scadere del timer TIM001:                                                                                   |
| <ul> <li>Viene attivata l'uscita Allarme Caricamento P4 con relativa disattivazione Procedura</li> </ul>                                                        |
| Viene Visualizzato il messaggio A02 in Statistics Menu                                                                                                    |
| Controllare il sensore <b>S2</b> e il valore del <b>TIMO01</b>                                                                                                  |
| Nel caso di segnalazione di:                                                                                                    |
| Sensore livello Minimo S1 non superato e sensore livello Massimo S2 superato:                                                                                   |
| <ul> <li>Viene attivata l'uscita Allarme Caricamento P4 con relativa disattivazione Procedura</li> </ul>                                                        |
| <ul> <li>Viene Visualizzato il messaggio A04 in Statistics Menu</li> </ul>                                                                                      |
| Controllare la posizione dei sensori <b>S1</b> e <b>S2</b> ed il loro collegamento                                                                              |
| 6.2.3 TEST USCITA COCLEA                                                                                                    |

Mediante la pressione del tasto **K4** Viene attivata l'uscita Coclea **P3** per la durata della pressione del pulsante

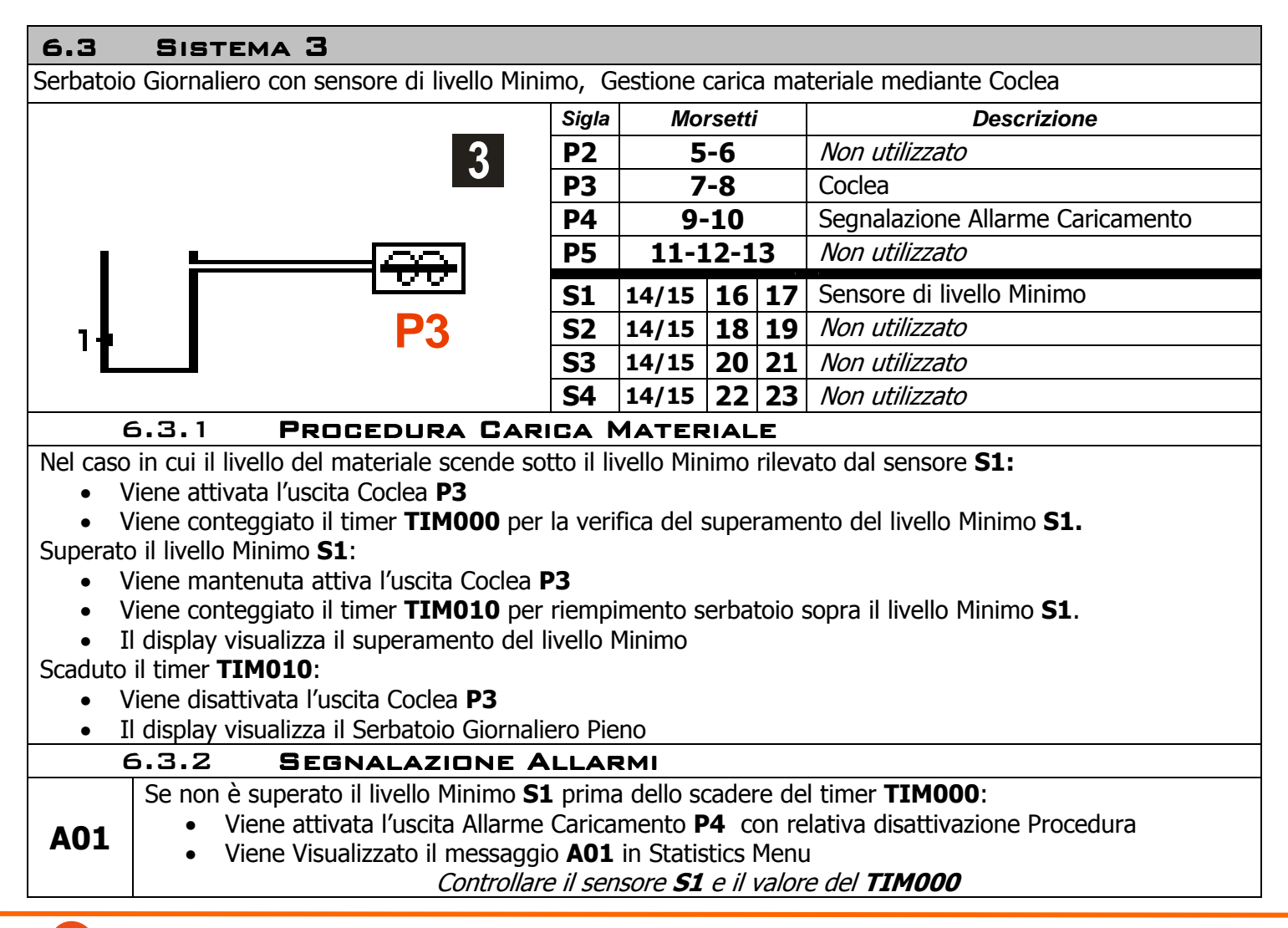

# 6.3.3 TEST USCITA COCLEA

Mediante la pressione del tasto K4:

• Viene attivata l'uscita coclea **P3** per la durata della pressione del pulsante

#### 6.4 SISTEMA 4

Serbatoio Giornaliero con sensori di livello Minimo e Massimo, Serbatoio di Riserva con sensore di livello Minimo, Gestione carica materiale mediante Aspiratore e Coclea

|   |                   |     | Sigia      | IVIC  | orsett |    |
|---|-------------------|-----|------------|-------|--------|----|
|   |                   | 4   | <b>P2</b>  | ļ     | 5-6    |    |
|   | -                 |     | <b>P3</b>  |       | 7-8    |    |
|   |                   |     | <b>P4</b>  | 9     | -10    |    |
| _ | P2                |     | <b>P5</b>  | 11-   | 12-1   | L3 |
| - | <b>- 19</b> 20 44 |     | <b>S1</b>  | 14/15 | 16     | 17 |
|   |                   | ~ ~ | <b>S2</b>  | 14/15 | 18     | 19 |
| 1 |                   |     | <b>S</b> 3 | 14/15 | 20     | 21 |
|   |                   |     |            |       |        |    |

|   | Sigla      | Mo          | orsett | ti | Descrizione                           |  |  |  |
|---|------------|-------------|--------|----|---------------------------------------|--|--|--|
|   | <b>P2</b>  | 5-6         |        |    | Aspiratore                            |  |  |  |
|   | <b>P3</b>  |             | 7-8    |    | Coclea                                |  |  |  |
|   | <b>P4</b>  | 9           | -10    |    | Segnalazione Allarme Caricamento      |  |  |  |
|   | P5         | 11-12-13    |        | 13 | Segnalazione Riserva Minima <b>S4</b> |  |  |  |
|   | <b>S1</b>  | 14/15       | 16     | 17 | Sensore di livello Minimo             |  |  |  |
|   | <b>S2</b>  | 14/15       | 18     | 19 | Sensore di livello Massimo            |  |  |  |
| 3 | <b>S</b> 3 | 14/15 20 21 |        | 21 | Non utilizzato                        |  |  |  |
|   | <b>S</b> 4 | 14/15 22 23 |        | 23 | Sensore di livello Riserva Minima     |  |  |  |

#### 6.4.1 PROCEDURA CARICA MATERIALE

Nel caso in cui il livello del materiale scende sotto il Livello Minimo rilevato dal sensore **S1**:

- Viene conteggiato il timer TIM000 per la verifica del superamento del livello minimo S1
- Viene attivata l'uscita Aspiratore P2 per lo svuotamento/pulizia del tubo di carico
- Viene conteggiato il timer **TIM009** durante il quale la Coclea è OFF

# Scaduto il timer TIM009:

• Viene attivata l'uscita Coclea **P3** 

Superato il livello Minimo **S1** entro **TIM000**:

• Viene conteggiato il timer **TIM001** per la verifica del superamento del livello massimo **S2** Superato il livello Massimo **S2** entro **TIM001**:

• Viene disattivata l'uscita Coclea P3

• Viene conteggiato il timer **TIM012** per lo svuotamento/pulizia del tubo di carico

Scaduto il timer **TIM012**:

• Viene disattivata l'uscita Aspiratore **P2** con termine della Procedura di Carica

| E   | 6.4.2 SEGNALAZIONE ALLARMI                                                                                                    |
|-----|----------------------------------------------------------------------------------------------------|
| A01 | <ul> <li>Se non è superato il livello Minimo S1 prima dello scadere del timer TIMOOO:</li> <li>Viene attivata l'uscita Allarme Caricamento P4 con relativa disattivazione Procedura</li> <li>Viene Visualizzato il messaggio A01 in Statistics Menu<br/>Controllare il sensore S1 e il valore del TIMOOO</li> </ul>                                                            |
| A02 | <ul> <li>Se non è superato il livello Massimo S2 prima dello scadere del timer TIM001:</li> <li>Viene attivata l'uscita Allarme Caricamento P4 con relativa disattivazione Procedura</li> <li>Viene Visualizzato il messaggio A02 in Statistics Menu<br/>Controllare il sensore S2 e il valore del TIM001</li> </ul>                                                           |
| A04 | <ul> <li>Nel caso di segnalazione di:</li> <li>Sensore livello Minimo S1 non superato e sensore livello Massimo S2 superato:</li> <li>Viene attivata l'uscita Allarme Caricamento P4 con relativa disattivazione Procedura</li> <li>Viene Visualizzato il messaggio A04 in Statistics Menu<br/>Controllare la posizione dei sensori S1 e S2 ed il loro collegamento</li> </ul> |
|     |                                                                                                    |

# 6.4.3 CARICA MANUALE

# In Stato di **ON**, mediante la pressione del tasto **K5**:

• Viene attivata la *Procedura Carica Materiale* per la durata della pressione del pulsante

# 6.4.4 TEST USCITA ASPIRATORE

Con la pressione prolungata di K4 viene attivata l'uscita Aspiratore P2 per la durata della pressione del tasto

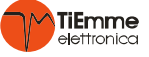

| 6.5                                                                                                    | SISTEMA 5                                         |                               |                     |             |                    |                                       |  |  |
|----------------------------------------------------------------------------------------------------|---------------------------------------------------|-------------------------------|---------------------|-------------|--------------------|---------------------------------------|--|--|
| Serbatoio Giornaliero con sensore di livello Minimo, Serbatoio di Riserva con sensore di livello Minimo |                                                   |                               |                     |             |                    |                                       |  |  |
| Gestione carica materiale mediante Aspiratore e Coclea                                                  |                                                   |                               |                     |             |                    |                                       |  |  |
|                                                                                                    | 5                                                 | Sigla                         | M                   | orset       | ti                 | Descrizione                           |  |  |
|                                                                                                    | ື                                                 | P2                            |                     | 5-6         |                    | Aspiratore                            |  |  |
|                                                                                                    |                                                   | P3                            |                     | 7-8         |                    | Coclea                                |  |  |
|                                                                                                    |                                                   | P4                            | 9                   | <u>)-10</u> |                    | Segnalazione Allarme Caricamento      |  |  |
|                                                                                                    | P2                                                | P5                            | 11-                 | 12-         | 13                 | Segnalazione Riserva Minima <b>S4</b> |  |  |
|                                                                                                    |                                                   | <b>S1</b>                     | 14/15               | 16          | 17                 | Sensore di livello Minimo             |  |  |
|                                                                                                    |                                                   | S2                            | 14/15               | 18          | 19                 | Non utilizzato                        |  |  |
| │ <sub>┓</sub> ┃                                                                                        |                                                   | <u>S3</u>                     | 14/15               | 20          | 21                 | Non utilizzato                        |  |  |
|                                                                                                    | '==={+++++ P3                                     | <b>S</b> 4                    | 14/15               | 22          | 23                 | Sensore di livello Riserva Minima     |  |  |
|                                                                                                    |                                                   |                               | ATED                |             | -                  |                                       |  |  |
| Nel caso                                                                                                | in cui il livello del materiale scende            |                               |                     |             | <u>-</u><br>rilova | to dal sonsoro <b>S1</b>              |  |  |
|                                                                                                    | Viene conteggiato il timer <b>TIMOO</b> r         | sollo II LIV<br>Der le verifi | ica del i           |             | nieva<br>Samor     | to del livello minimo <b>S1</b>       |  |  |
|                                                                                                    | Viene attivata l'uscita Aspiratore <b>D2</b>      | ner lo svuo                   | nta uei :<br>ntamen | to/nu       | dinei<br>Ilizia (  | del tubo di carico                    |  |  |
|                                                                                                    | Viene conteggiato il timer <b>TIMOO9</b> d        | lurante il o                  | iuale la            | Coch        | nizia (<br>22 è (  |                                       |  |  |
| Scaduto                                                                                                 | il timer <b>TIM009:</b>                           |                               |                     | COCI        |                    |                                       |  |  |
| • V                                                                                                    | /iene attivata l'uscita Coclea <b>P3</b>          |                               |                     |             |                    |                                       |  |  |
| Superato                                                                                                | il livello Minimo <b>S1</b> entro <b>TIMOOO</b> : |                               |                     |             |                    |                                       |  |  |
| • V                                                                                                    | /iene conteggiato il timer <b>TIM010</b> p        | er riempim                    | nento se            | erbat       | oio sc             | ppra il livello Minimo <b>S1</b> .    |  |  |
| • I                                                                                                    | l display visualizza il superamento de            | el livello Mi                 | nimo                |             |                    | •                                     |  |  |
| Scaduto                                                                                                 | il timer <b>TIM010</b> :                          |                               |                     |             |                    |                                       |  |  |
| • è                                                                                                    | disattivata l'uscita coclea P3                    |                               |                     |             |                    |                                       |  |  |
| • è                                                                                                    | e conteggiato il timer <b>TIM012</b> per co       | onsentire la                  | o svuota            | amen        | ito/pι             | Ilizia del tubo                       |  |  |
| Scaduto                                                                                                 | il timer <b>TIM012</b> :                          |                               |                     |             |                    |                                       |  |  |
| • V                                                                                                    | 'iene disattivata l'uscita Aspiratore <b>P</b>    | 2 con term                    | nine del            | la Pro      | ocedu              | ira                                   |  |  |
| • I                                                                                                    | l display visualizza il Serbatoio Giorn           | aliero Pien                   | 0                   |             |                    |                                       |  |  |
| e                                                                                                    | 6.5.2 SEGNALAZIONE                                | ALLAR                         | мі                  |             |                    |                                       |  |  |
|                                                                                                    | Se non è superato il livello Minimo               | <b>S1</b> prima (             | dello sc            | adere       | e del <sup>·</sup> | timer <b>TIM000</b> :                 |  |  |
| 401                                                                                                    | Viene attivata l'uscita Allarn                    | ne Caricam                    | ento P              | <b>4</b> co | n rela             | ativa disattivazione Procedura        |  |  |
| AUI                                                                                                    | <ul> <li>Viene Visualizzato il messag</li> </ul>  | igio <b>A01</b> ir            | n Statis            | tics M      | lenu               |                                       |  |  |
|                                                                                                    | Controll                                          | are il sense                  | ore <b>S1</b>       | e il v      | alore              | del <b>TIMOOO</b>                     |  |  |
| E                                                                                                    | 6.5.3 CARICA MANUA                                | LE                            |                     |             |                    |                                       |  |  |
| In Stato di <b>ON</b> , mediante la pressione del tasto <b>K5</b> :                                     |                                                   |                               |                     |             |                    |                                       |  |  |
| Viene attivata la <i>Procedura Carica Materiale</i> per la durata della pressione del pulsante          |                                                   |                               |                     |             |                    |                                       |  |  |
| 6.5.4 TEST USCITA ASPIRATORE                                                                            |                                                   |                               |                     |             |                    |                                       |  |  |

Con la pressione prolungata di K4 viene attivata l'uscita Aspiratore P2 per la durata della pressione del tasto

#### 6.6 SISTEMA 6 Serbatoio giornaliero con sensori di livello Minimo e livello massimo, serbatoio di Riserva con sensore di livello Minimo, gestione carica materiale mediante Aspiratore e Coclea Morsetti Descrizione Sigla 6 Aspiratore **P2** 5-6 **P3** Coclea 7-8 9-10 Segnalazione Allarme Caricamento **P4** Ρ5 11-12-13 Segnalazione Riserva Minima S4 14/15 16 17 Sensore di livello Minimo **S1** 2 Sensore di livello Massimo **S2** 14/15 18 19 **S**3 14/15 20 21 Sensore rilevamento Blocco Materiale Sensore di livello Riserva Minima **S4** 14/15 22 23

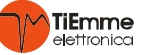

| (                                                                                                    | 6.6.1 PROCEDURA CARICA MATERIALE                                                                         |  |  |  |  |  |  |
|----------------------------------------------------------------------------------------------------|----------------------------------------------------------------------------------------------------|--|--|--|--|--|--|
| Nel caso                                                                                                    | in cui il livello del materiale scende sotto il Livello Minimo rilevato dal sensore S1:                  |  |  |  |  |  |  |
| <ul> <li>Viene conteggiato il timer TIM000 per la verifica del superamento del livello minimo S1</li> </ul> |                                                                                                    |  |  |  |  |  |  |
| <ul> <li>Viene attivata l'uscita Aspiratore P2 per lo svuotamento/pulizia del tubo di carico</li> </ul>     |                                                                                                    |  |  |  |  |  |  |
| •                                                                                                    | Viene conteggiato il timer <b>TIM009</b> durante il quale la Coclea è OFF                                |  |  |  |  |  |  |
| Superate                                                                                                    | Superato il livello Minimo S1 entro TIMOOO:                                                              |  |  |  |  |  |  |
| •                                                                                                    | • Viene conteggiato il timer <b>TIM001</b> per la verifica del superamento del livello massimo <b>S2</b> |  |  |  |  |  |  |
| •                                                                                                    | Il display mostra il superamento del livello Minimo                                                      |  |  |  |  |  |  |
| Superate                                                                                                    | o il livello Massimo S2 entro TIM001:                                                                    |  |  |  |  |  |  |
| • \                                                                                                    | /iene disattivata l'uscita Coclea P3                                                                     |  |  |  |  |  |  |
| <ul> <li>Viene conteggiato il timer TIM012 per lo svuotamento/pulizia del tubo di carico</li> </ul>         |                                                                                                    |  |  |  |  |  |  |
| Scaduto                                                                                                    | il timer <b>TIM012</b> :                                                                                 |  |  |  |  |  |  |
| • \                                                                                                    | /iene disattivata l'uscita Aspiratore P2 con termine della Procedura di Carica                           |  |  |  |  |  |  |
| • I                                                                                                    | l display visualizza il raggiungimento del livello Massimo <b>S2</b>                                     |  |  |  |  |  |  |
|                                                                                                    | 6.6.2 SEGNALAZIONE ALLARMI                                                                               |  |  |  |  |  |  |
|                                                                                                    | Se non è superato il livello Minimo <b>S1</b> prima dello scadere del timer <b>TIM000</b> :              |  |  |  |  |  |  |
| • Viene attivata l'uscita Allarme Caricamento P4 con relativa disattivazione Procedura                      |                                                                                                    |  |  |  |  |  |  |
| Viene Visualizzato il messaggio A01 in Statistics Menu                                                      |                                                                                                    |  |  |  |  |  |  |
|                                                                                                    | Controllare il sensore <b>S1</b> e il valore del <b>TIM000</b>                                           |  |  |  |  |  |  |
|                                                                                                    | Se non è superato il livello Massimo S2 prima dello scadere del timer TIM001:                            |  |  |  |  |  |  |
| <b>A</b> 02                                                                                                 | <ul> <li>Viene attivata l'uscita Allarme Caricamento P4 con relativa disattivazione Procedura</li> </ul> |  |  |  |  |  |  |
| AUZ                                                                                                    | <ul> <li>Viene Visualizzato il messaggio A02 in Statistics Menu</li> </ul>                               |  |  |  |  |  |  |
| Controllare il sensore <b>S2</b> e il valore del <b>TIMO01</b>                                              |                                                                                                    |  |  |  |  |  |  |
|                                                                                                    | Nel caso di segnalazione di:                                                                             |  |  |  |  |  |  |
|                                                                                                    | Sensore livello Minimo S1 non superato e sensore livello Massimo S2 superato:                            |  |  |  |  |  |  |
| A04                                                                                                    | A04 • Viene attivata l'uscita Allarme Caricamento P4 con relativa disattivazione Procedura               |  |  |  |  |  |  |
| <ul> <li>Viene Visualizzato il messaggio A04 in Statistics Menu</li> </ul>                                  |                                                                                                    |  |  |  |  |  |  |
|                                                                                                    | Controllare la posizione dei sensori <b>S1</b> e <b>S2</b> ed il loro collegamento                       |  |  |  |  |  |  |
|                                                                                                    | Nel caso di rilevamento materiale dal sensore S3 durante la Procedura di Carica Materiale:               |  |  |  |  |  |  |
|                                                                                                    | Viene conteggiato il timer <b>TIM011</b>                                                                 |  |  |  |  |  |  |
| Viene bloccata la Coclea se attiva                                                                          |                                                                                                    |  |  |  |  |  |  |
| 106                                                                                                    | Viene mantenuto attivo l'Aspiratore al fine di far defluire il materiale                                 |  |  |  |  |  |  |
| AUO                                                                                                    | AUb Se allo scadere del timer <b>TIM011</b> risulta ancora segnalato materiale dal sensore <b>S3</b>     |  |  |  |  |  |  |
|                                                                                                    | Il sistema va in allarme interrompendo la Procedura                                                      |  |  |  |  |  |  |
| <ul> <li>Viene Visualizzato il messaggio A06 in Statistics Menu</li> </ul>                                  |                                                                                                    |  |  |  |  |  |  |
|                                                                                                    | Controllare il sensore <b>S3</b>                                                                         |  |  |  |  |  |  |
|                                                                                                    |                                                                                                    |  |  |  |  |  |  |

6.6.3 CARICA MANUALE

In Stato di **ON**, Mediante la pressione del tasto **K5**:

• Viene attivata la *Procedura Carica Materiale* per la durata della pressione del pulsante

# 6.6.4 TEST USCITA ASPIRATORE

Con la pressione prolungata di K4 viene attivata l'uscita Aspiratore P2 per la durata della pressione del tasto

# 6.7 SISTEMA 7

Serbatoio Giornaliero, Gestione carica tramite Serbatoio Intermedio con sensore Portello Carica tramite Aspiratore, Coclea e Motore Pulizia opzionali

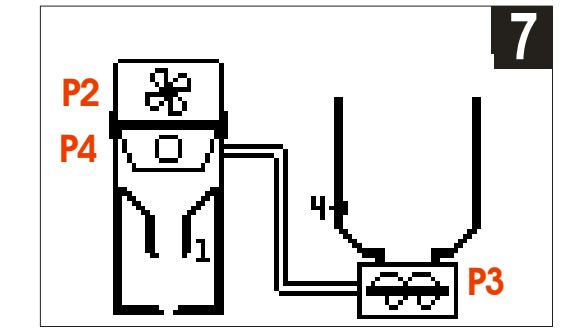

| <sup>2</sup> ull2 |            |                    |  |            |                                   |
|-------------------|------------|--------------------|--|------------|-----------------------------------|
|                   | Sigla      | Morsetti           |  | i          | Descrizione                       |
|                   | P2         | 5-6                |  |            | Aspiratore                        |
|                   | <b>P3</b>  | 7-8<br>9-10        |  |            | Coclea                            |
|                   | P4         |                    |  |            | Motore Pulizia Filtro             |
|                   | P5         | 11-12-13           |  | L <b>3</b> | Segnalazione Riserva Minima S4    |
|                   | <b>S1</b>  | 14/15 <b>16 17</b> |  | 17         | Sensore Portello                  |
|                   | <b>S2</b>  | 14/15 18 19        |  | 19         | Non utilizzato                    |
|                   | <b>S</b> 3 | 14/15 20 21        |  | 21         | Non utilizzato                    |
|                   | <b>S4</b>  | 14/15 22 23        |  | 23         | Sensore di livello Riserva Minima |

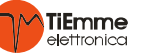

| 6.7.1 PROCEDURA CARICA MATERIALE                                                                                                    |  |  |  |  |  |
|----------------------------------------------------------------------------------------------------|--|--|--|--|--|
| La procedura prevede la ripetizione di cicli carica durante ognuno dei quali viene effettuato il riempimento de                                   |  |  |  |  |  |
| Serbatoio Intermedio con successivo svuotamento dello stesso sul Serbatoio Caldaia.                                                               |  |  |  |  |  |
| I cicli vengono avviati in corrispondenza del Portello <b>S1</b> chiuso.                                                                          |  |  |  |  |  |
| Ciclo di Carica Materiale:                                                                                                    |  |  |  |  |  |
| <ul> <li>Viene conteggiato il timer TIM015 di attesa inizio nuova procedura di Carica</li> </ul>                                                  |  |  |  |  |  |
| Scaduto il timer TIM015:                                                                                                    |  |  |  |  |  |
| Viene attivata l'uscita Aspiratore P2                                                                                                    |  |  |  |  |  |
| <ul> <li>Viene conteggiato il timer TIM009 per consentire lo svuotamento del tubo</li> </ul>                                                      |  |  |  |  |  |
| Scaduto il timer TIM009:                                                                                                    |  |  |  |  |  |
| Viene attivata l'uscita Coclea P3                                                                                                    |  |  |  |  |  |
| <ul> <li>Viene conteggiato il timer TIM010 per la carica del Serbatoio Intermedio</li> </ul>                                                      |  |  |  |  |  |
| Scaduto il timer TIM010:                                                                                                    |  |  |  |  |  |
| Viene disattivata l'uscita Coclea P3                                                                                                    |  |  |  |  |  |
| Viene mantenuta attiva l'uscita Aspiratore P2                                                                                                    |  |  |  |  |  |
| Viene conteggiato il timer <b>TIM012</b> per consentire lo svuotamento del tubo                                                                   |  |  |  |  |  |
| Scaduto il timer TIM012                                                                                                    |  |  |  |  |  |
| Viene disattivata l'uscita Aspiratore P2                                                                                                    |  |  |  |  |  |
| • Viene conteggiato il timer <b>TIMO05</b> durante il quale il Portello <b>S1</b> si apre per consentire la scarica del                           |  |  |  |  |  |
| materiale dal Serbatolo Intermedio nel Serbatolo Caldala                                                                                          |  |  |  |  |  |
| Scaduto II timer TIMUUS:                                                                                                    |  |  |  |  |  |
| <ul> <li>viene attivata i uscita Motore Pulizia P4</li> <li>Viene conteggiate il timer TIMO12 per la Dulizia del Filtre Matere Dulizia</li> </ul> |  |  |  |  |  |
| Viene conteggiato il timer 11MUL3 per la Pulizia dei Filtro Motore Pulizia                                                                        |  |  |  |  |  |
| Viene conteggiate il timer <b>TIMO14</b> di attesa, fra un cicle di carica ed il successive                                                       |  |  |  |  |  |
| • Viene conceggiato il timer TIMOLA di attesa ina un cicio di canca ed il successivo                                                              |  |  |  |  |  |
|                                                                                                    |  |  |  |  |  |
| <ul> <li>viene rinetuto il Ciclo di Carica Materiale</li> </ul>                                                                                   |  |  |  |  |  |
|                                                                                                    |  |  |  |  |  |
| 6.7.2 SEGNALAZIONE ALLARMI                                                                                                    |  |  |  |  |  |
| Se durante il timer <b>TIM005</b> il Portello <b>S1</b> rimane chiuso, i cicli di caricamento vengono terminati e                                 |  |  |  |  |  |
| sistema va in Allarme <b>A01</b>                                                                                                    |  |  |  |  |  |
| Viene attivata l'uscita P5                                                                                                    |  |  |  |  |  |
| Viene disattivazione la procedura di carica                                                                                                    |  |  |  |  |  |
| <ul> <li>Viene Visualizzato il messaggio A01 in Statistics Menu</li> </ul>                                                                        |  |  |  |  |  |

- Controllare la presenza di materiale nel serbatoio stagionale
- A05
  Se durante la carica del Serbatoio Intermedio il portello S1 si apre il sistema va in allarme A05
  È attivata l'uscita P5
  Viene disettivate la presedure di series
  - Viene disattivata la procedura di carica
    - Viene Visualizzato il messaggio **A05** in Statistics Menu

# 6.7.3 TEST USCITA ASPIRATORE

Con la pressione prolungata di K4 viene attivata l'uscita Aspiratore P2 per la durata della pressione del tasto

# 6.8 SISTEMA 8

Serbatoio Giornaliero con sensori di Minimo e Massimo, Serbatoio di Riserva con sensore di Minimo, Gestione carica mediante Aspiratore e Coclea tramite Serbatoio Intermedio con sensore Portello, Motore di Pulizia Filtro

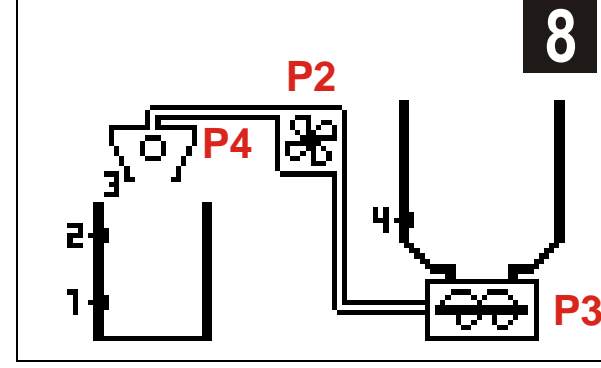

| Sigla      | Morsetti    |    | i          | Descrizione                              |  |
|------------|-------------|----|------------|------------------------------------------|--|
| P2         | 5-6         |    |            | Aspiratore                               |  |
| P3         | 7-8         |    |            | Coclea                                   |  |
| P4         | 9-10        |    |            | Motore Pulizia Filtro                    |  |
| P5         | 11-12-13    |    | L <b>3</b> | Uscita Allarmi/ Riserva Minima <b>S4</b> |  |
| <b>S1</b>  | 14/15 16 17 |    | 17         | Sensore di Livello Minimo                |  |
| <b>S2</b>  | 14/15       | 18 | 19         | Sensore di Livello Massimo               |  |
| <b>S</b> 3 | 14/15 20 21 |    | 21         | Sensore Portello                         |  |
| <b>S4</b>  | 14/15 22 23 |    | 23         | Sensore di livello Riserva Minima        |  |

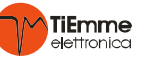

# 6.8.1 GESTIONE CARICA MATERIALE

Nel caso in cui il livello del materiale scende sotto il Livello Minimo rilevato dal sensore S1:

• Vengono attivati i *Cicli di Carica Materiale* 

• Viene conteggiato il timer **TIM000** per la verifica del superamento del livello Minimo **S1**. Superato il livello minimo **S1**:

• Viene conteggiato il timer **TIM001** per la verifica del superamento del livello Massimo **S2**. Superato il livello massimo **S2**:

• Vengono disattivati i *Cicli di Carica Materiale.* 

# 6.8.2 CICLI DI CARICA MATERIALE

Ogni ciclo prevede il riempimento del Serbatoio Intermedio dal Serbatoio di Riserva con successivo svuotamento sul Serbatoio Giornaliero.

Avviati i *Cicli di Carica Materiale* come descritto nel precedente paragrafo:

- Viene attivata l'uscita Aspiratore P2
- Viene conteggiato il timer **TIM002** per la verifica della chiusura del portello **S3** e consentire lo svuotamento del tubo

Scaduto il timer TIM002:

- Viene attivata l'uscita Coclea P3
- Viene conteggiato il timer **TIM003** per la carica del Serbatoio Intermedio

# Scaduto il timer TIM003 viene:

- Viene disattivata l'uscita Coclea P3
- Viene mantenuta attiva l'uscita Aspiratore P2
- Viene conteggiato il timer **TIM004** per consentire lo svuotamento del tubo

Scaduto il timer **TIM004** viene:

- Disattivata l'uscita Aspiratore P2
- Viene conteggiato il timer **TIMO05** per la scarica del materiale dal Serbatoio Intermedio al Serbatoio Giornaliero

Scaduto il timer TIM005:

- Viene attivata l'uscita Motore Pulizia P4
- Viene conteggiato il timer **TIM013** per la Pulizia del Filtro Motore Pulizia

Scaduto il Timer **TIM013** 

- Viene disattivata l'uscita Motore Pulizia P4
- Viene conteggiato il timer **TIM014** di attesa fra un ciclo di carica ed il successivo

Scaduto il Timer **TIM014** viene ripetuto il ciclo.

|     | 6.8.3 SEGNALAZIONE ALLARMI                                                                               |  |  |  |  |  |
|-----|----------------------------------------------------------------------------------------------------|--|--|--|--|--|
|     | Se non è superato il livello Minimo <b>S1</b> prima dello scadere del timer <b>TIM000</b> :              |  |  |  |  |  |
| A01 | Viene attivata l'uscita Allarme Caricamento P5 con relativa disattivazione Procedura                     |  |  |  |  |  |
| AUT | <ul> <li>Viene Visualizzato il messaggio A01 in Statistics Menu</li> </ul>                               |  |  |  |  |  |
|     | Controllare il sensore <b>S1</b> e il valore del <b>TIMOOO</b>                                           |  |  |  |  |  |
|     | Se non è superato il livello Massimo S2 prima dello scadere del timer TIM001:                            |  |  |  |  |  |
| ۸02 | <ul> <li>Viene attivata l'uscita Allarme Caricamento P5 con relativa disattivazione Procedura</li> </ul> |  |  |  |  |  |
| AUZ | <ul> <li>Viene Visualizzato il messaggio A02 in Statistics Menu</li> </ul>                               |  |  |  |  |  |
|     | Controllare il sensore <b>S2</b> e il valore del <b>TIM001</b>                                           |  |  |  |  |  |
|     | Se non si chiude il Portello <b>S3</b> entro il timer <b>TIM002</b> :                                    |  |  |  |  |  |
|     | Viene disattivata l'uscita Aspiratore P2                                                                 |  |  |  |  |  |
|     | <ul> <li>Viene conteggiato il timer di attesa TIM006</li> </ul>                                          |  |  |  |  |  |
|     | Scaduto il Timer di attesa TIM006:                                                                       |  |  |  |  |  |
|     | <ul> <li>Viene ritentata la sequenza di attivazione dell'uscita Aspiratore P2</li> </ul>                 |  |  |  |  |  |
| A03 | Il numero massimo di tentativi è determinato dal parametro COU000.                                       |  |  |  |  |  |
|     | Raggiunto il numero massimo di tentativi <b>COU000</b> :                                                 |  |  |  |  |  |
|     | <ul> <li>Viene disattivato il Ciclo di Carica Materiale (Aspiratore P2 spento),</li> </ul>               |  |  |  |  |  |
|     | Viene attivata l'uscita Allarme Caricamento P5                                                           |  |  |  |  |  |
|     | <ul> <li>Viene Visualizzato il messaggio A03 in Statistics Menu</li> </ul>                               |  |  |  |  |  |
|     | Controllare la posizione e collegamento del sensore Portello S3                                          |  |  |  |  |  |
|     | Nel caso di segnalazione di:                                                                             |  |  |  |  |  |
| 104 | Sensore livello Minimo S1 non superato e sensore livello Massimo S2 superato:                            |  |  |  |  |  |
| AU4 | Viene attivata l'uscita Allarme Caricamento P5 con relativa disattivazione Procedura                     |  |  |  |  |  |
|     | Viene Visualizzato il messaggio A04 in Statistics Menu                                                   |  |  |  |  |  |

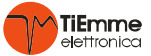

|                                                                                  | Controllare la posizione dei sensori <b>S1</b> e <b>S2</b> ed il loro collegamento         |  |  |  |  |  |  |
|----------------------------------------------------------------------------------|--------------------------------------------------------------------------------------------|--|--|--|--|--|--|
| Nel caso in cui l'ingresso portello S3 è chiuso e l'uscita Aspiratore P2 Spenta: |                                                                                            |  |  |  |  |  |  |
|                                                                                  | <ul> <li>Viene disattivato il Ciclo di carica materiale (Aspiratore P2 spento),</li> </ul> |  |  |  |  |  |  |
| A05                                                                              | <ul> <li>Viene attivata l'uscita Allarme Caricamento P5</li> </ul>                         |  |  |  |  |  |  |
|                                                                                  | <ul> <li>Viene Visualizzato il messaggio A05 in Statistics Menu</li> </ul>                 |  |  |  |  |  |  |
|                                                                                  | Controllare la posizione e collegamento del sensore Portello S3                            |  |  |  |  |  |  |

# 6.8.4 CARICA MANUALE

La funzione è attiva solo nello stato di funzionamento **ON**.

• Mediante la pressione del tasto K5 viene attivato un Ciclo di Carica Materiale

#### 6.8.5 TEST USCITA ASPIRATORE

Con la pressione prolungata di K4 viene attivata l'uscita Aspiratore P2 per la durata della pressione del tasto

# 7 ALTRE FUNZIONI

#### 7.1 RISERVA MINIMA

Nei sistemi dove è previsto il Serbatoio di Riserva con relativo sensore di Livello S4,

nel caso in cui il livello di materiale del Serbatoio di Riserva scende sotto il sensore di livello S4:

- Viene attivata l'uscita Riserva Minima P5
- Il display visualizza il Serbatoio di Riserva Vuoto

#### 7.2 TEST RIEMPIMENTO

Con l'utilizzo di questa funzione è possibile determinare il tempo necessario per riempire il serbatoio giornaliero. Nei sistemi provvisti di sensore di livello massimo (**S2**), il test partirà soltanto se questo non rileva presenza di materiale.

- > Mettere in stato **OFF** la centralina mediante la pressione del pulsante **K1**.
- > Tramite la pressione prolungata del pulsante **K5** in base al sistema impostato:
  - Sistema 1,7,8 Sono avviati i *Cicli Carica Materiale*
  - Sistemi 4,5,6
- È attivata la **Procedura Carica Materiale**
- Sistemi 2,3 È attivata la Coclea P3
- Viene conteggiato e visualizzato nel **Menù Statistics** il *Tempo di Test*.

Il Test Riempimento viene interrotto:

- Automaticamente al superamento del livello Massimo S2
- Manualmente tramite la pressione prolungata del pulsante K5

| 8 TIMER E PARAMETRI |                                                                                                    |            |       |            |        |  |
|---------------------|----------------------------------------------------------------------------------------------------|------------|-------|------------|--------|--|
| Code                | Descrizione                                                                                                    | Min        | U     |            |        |  |
|                     | Tempo Massimo per raggiungimento livello Minimo S1                                                                          | _™II∩<br>1 | 2 Set | Max<br>600 | min    |  |
|                     | Tompo Massimo per raggiungimento livello Massimo S1                                                                         | 1          | 5     | 600        | min    |  |
| TINIOUT             | Tempo di attasa per chiugura pertello (S2) o suuotamento tubo                                                               | -          | 5     | 000        | 111111 |  |
| TIM002              | (Sistema 1,8)                                                                                                    | 3          | 10    | 600        | S      |  |
| TIM003              | Tempo di carica Contenitore Intermedio                                                                                      | 3          | 60    | 600        | S      |  |
| TIM004              | Tempo di attesa per svuotamento tubo con Coclea OFF (Sistema 1,8) alla fine del caricamento Contenitore Intermedio          | 1          | 5     | 600        | S      |  |
| ТІМ005              | Tempo di attesa per scarica materiale dal Contenitore Intermedio al<br>Contenitore Giornaliero                              | 1          | 6     | 600        | S      |  |
| TIM006              | Tempo di attesa con Aspiratore OFF dopo fallito tentativo chiusura<br>portello per ritentare la sequenza                    | 1          | 3     | 600        | S      |  |
| ТІМ009              | Tempo di attesa per svuotamento tubo con coclea OFF prima della carica materiale                                            | 0          | 5     | 600        | S      |  |
| TIM010              | Tempo di carica oltre livello Minimo S1 nei Sistemi con un solo sensore                                                     | 1          | 300   | 9000       | s      |  |
| TIM011              | Tempo di attesa con Ventilatore ON per far defluire il materiale bloccato11060nel Contenitore Intermedio (Sistema 6)1101010 |            |       |            |        |  |
| TIM012              | Tempo di attesa per svuotamento tubo con coclea OFF dopo la carica<br>del materiale (Sistemi 4,5,6)05                       |            |       |            |        |  |
| TIM013              | Tempo di attivazione Motore Pulizia Filtro (Sistemi 7,8)                                                                    | 0          | 5     | 600        | S      |  |
| TIM014              | Tempo di attesa fra due Cicli di caricamento (Sistema 7,8)                                                                  | 0          | 0     | 9000       | S      |  |
| TIM015              | Tempo di attesa prima di una nuova Sequenze di carica (Sistema 7)                                                           | 0          | 0     | 600        | min    |  |
| COU000              | Massimo numero di tentativi di chiusura del portello (S3)                                                                   | 1          | 5     | 600        | n      |  |
| TYP001              | Parametro per impostazione tipologia sensore S1                                                                             | N.C        | N.C.  | N.O        | type   |  |
| TYP002              | Parametro per impostazione tipologia sensore S2                                                                             | N.C        | N.C.  | N.O        | type   |  |
| TYP003              | Parametro per impostazione tipologia sensore S3                                                                             | N.C        | N.C.  | N.O        | type   |  |
| TYP004              | Parametro per impostazione tipologia sensore S4                                                                             | N.C        | N.C.  | N.O        | type   |  |

# Sistema Impostato / System Set:

# Impostato il / Set on:

# Impostato da / Set by:

Note / Notes:

# **TiEmme elettronica**

| Zona Industriale Torre Sapienza | Tel: +39 075.8743.905     |
|---------------------------------|---------------------------|
| Via A. Ferranti, 05             | Fax: +39 075.8742.239     |
| 06055 Marsciano (PG) Italy      | www.tiemmeelettronica.it  |
|                                 | info@tiemmeelettronica.it |

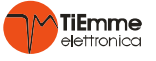